# 1) schématiser un réseau local

Au lycée, dans la salle B503 utilisée pour le cours SNT, il y un réseau d'ordinateurs reliés au réseau de l'établissement et qui permet d'accéder :

- Aux dossiers personnels et classes situés sur le serveur DC1-0870019Y ;
- A Internet.

Tu vas réaliser un **schéma simplifié du réseau du lycée** en t'aidant des informations suivantes :

| Portable   | Chaque ordinateur du lycée à une <b>adresse IP unique temporaire</b> .<br>Adresses allant de 10.100. <b>20.10</b> à 10.100. <b>20.50</b> .<br>Seul le <b>dernier chiffre change</b> .<br>Ces adresses sont <b>fictives</b> ! |
|------------|----------------------------------------------------------------------------------------------------|
| Ordinateur | Le serveur du lycée DC1-0870019y à une <b>adresse IP unique fixe :</b><br>10.100. <b>88.5</b><br>Cette adresse est <b>fictive</b> !                                                                                          |
| Switch     | Le <b>commutateur ou switch</b> : cet équipement permet de relier les ordinateurs dans un réseau local.                                                                                                    |
| Routeur    | le <b>routeur</b> : cet équipement réseau permet d'être relié à d'autres réseaux.                                                                                                    |
| Modem      | Le <b>modem</b> : cet équipement réseau permet d'être relié au<br>Fournisseur d'Accès Internet, le FAI.                                                                                                    |

Tu vas **réaliser le schéma réseau** suivant avec le logiciel **Filius** en t'aidant des **consignes** qui te sont données **sous le dessin** :

Lance le logiciel Filius à partir du fichier **RDSFilius.rdp Filius** dispose de 3 modes de fonctionnement :

- design (marteau)
- simulation (flêche verte)

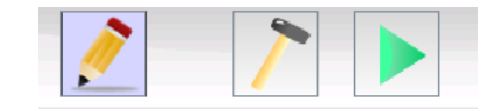

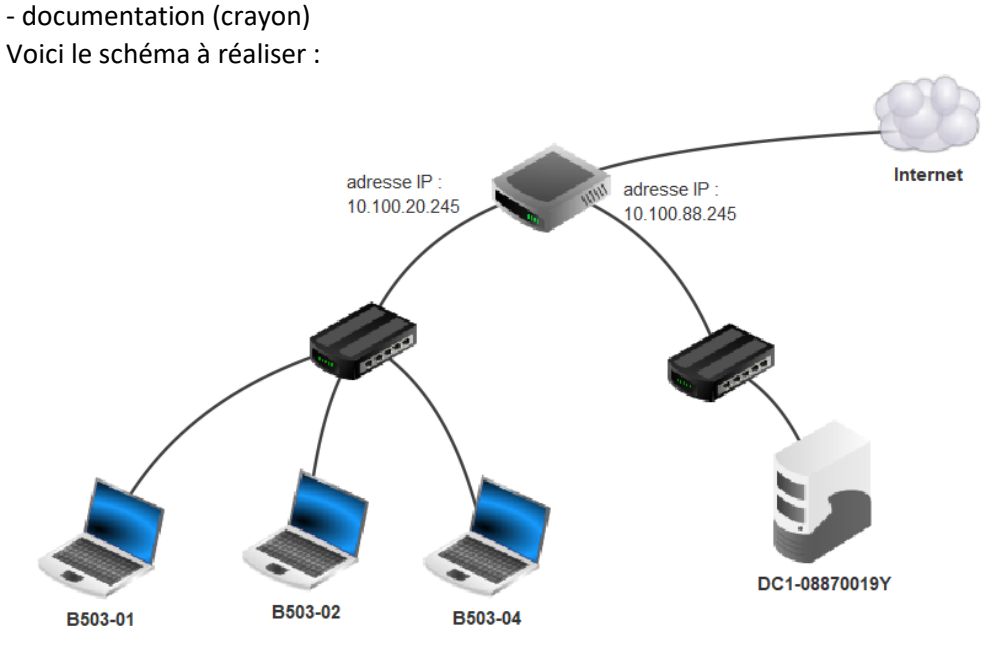

Utilise le mode **design** (marteau) pour placer les ordinateurs, les switchs, le routeur et le nuage.

Le nuage est un switch dont on a coché la case **Afficher comme un nuage**.

Pour le routeur il faut précisez qu'il faut **3 interfaces** :

| Nom                       |                 | Internet  |              |             |         |  |
|---------------------------|-----------------|-----------|--------------|-------------|---------|--|
| ✓ Afficher comme un nuage |                 |           |              |             |         |  |
|                           |                 |           |              |             |         |  |
| Nombre                    | d'interfaces    |           |              |             | ×       |  |
| 1                         | Sélectionn<br>3 | ez le noi | mbre d'inter | faces du ro | outeur. |  |
|                           |                 | ок        | Annuler      |             |         |  |

Les câbles sont placés avec l'outil **câble** et en cliquant ensuite sur les ordinateurs, les switchs ou le routeur :

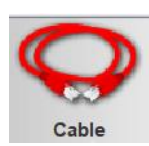

#### page 2 / 3

## Configuration IP des ordinateurs et du serveur

Dans un réseau, le **routeur** qui permet de communiquer avec les autres réseaux et donc aussi sur Internet, est appelé **passerelle**.

En t'aidant du schéma peux-tu indiquer quelle est :

- l'adresse IP de la passerelle pour les ordinateurs de la salle B503 ?

••••••

.....

- l'adresse IP de la passerelle pour DC1-0870019Y ?

Double-clique sur un ordinateur pour changer son **nom** et indiquer son **adresse IP** et sa **passerelle** :

| B503-01           |
|-------------------|
| 37:1B:D2:6E:5B:91 |
| 10.100.20.10      |
| 255.255.255.0     |
| 10.100.20.245     |
|                   |
|                   |

Configure les 3 ordinateurs, le serveur et le routeur en indiquant :

- Leur **nom** ;
- l'adresse IP du serveur ;
- les adresses IP des ordinateurs de la salle B503 : ATENTION chaque adresse IP doit être unique et comprise entre 10.100.20.10 et 10.100.20.50.
- les adresses IP des ordinateurs de la salle B503 : ATENTION chaque adresse IP doit être unique et comprise entre 10.100.20.10 et 10.100.20.50.

## 2) les utilitaires ping et ipconfig

Passe maintenant en mode simulation (flêche verte)

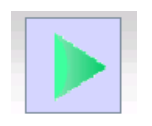

Un double clic sur un ordinateur permet **d'installer** des **applications** :

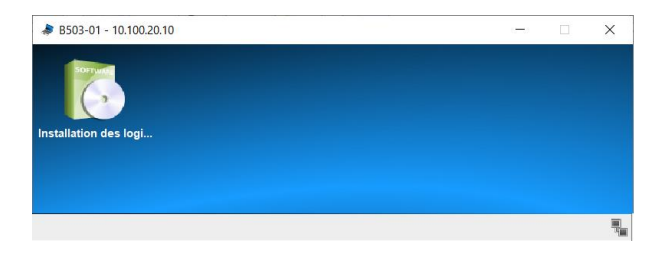

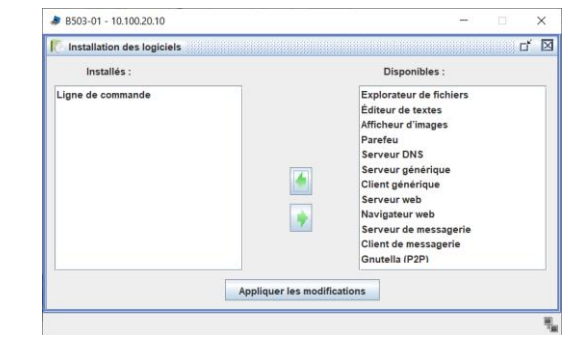

La commande "**ping**" est disponible avec les systèmes d'exploitation Windows, Mac et Linux.

Tape **ping** suivi de l'adresse IP d'un autre ordinateur, serveur ou routeur du réseau. Exemple vers le routeur :

#### Installe et lance la ligne de commande :

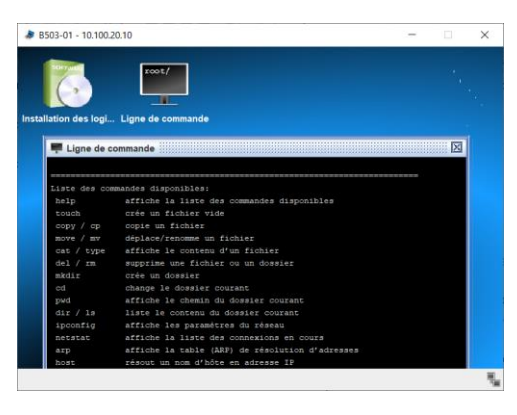

| root                                                   | /> p | oing | 10  | .100 | .20. | 245 |      |      |   |       |       |        |            |
|--------------------------------------------------------|------|------|-----|------|------|-----|------|------|---|-------|-------|--------|------------|
| PING                                                   | 10.1 | .00. | 20. | 245  | (10. | 100 | .20. | 245) |   |       |       |        |            |
| From                                                   | 10.1 | .00. | 20. | 245  | (10. | 100 | .20. | 245) | : | icmp_ | seq=1 | ttl=64 | time=415ms |
| From                                                   | 10.1 | .00. | 20. | 245  | (10. | 100 | .20. | 245) | : | icmp_ | seq=2 | ttl=64 | time=203ms |
| From                                                   | 10.1 | .00. | 20. | 245  | (10. | 100 | .20. | 245) | : | icmp_ | seq=3 | ttl=64 | time=204ms |
| From                                                   | 10.1 | .00. | 20. | 245  | (10. | 100 | .20. | 245) | : | icmp_ | seq=4 | ttl=64 | time=206ms |
| 10.100.20.245 Statistiques des paquets                 |      |      |     |      |      |     |      |      |   |       |       |        |            |
| 4 paquets transmis, 4 paquets reçus, 0% paquets perdus |      |      |     |      |      |     |      |      |   |       |       |        |            |

Si tu as bien configuré ton réseau du devrait obtenir quatre réponses comme cidessus :

Tape la commande **ipconfig** pour visualiser ta configuration IP de l'ordinateur :

| root /> ipconfig |  |    |                   |  |  |  |
|------------------|--|----|-------------------|--|--|--|
| Adresse IP .     |  | .: | 10.100.20.10      |  |  |  |
| Masque           |  | .: | 255.255.255.0     |  |  |  |
| Adresse MAC.     |  | .: | 37:1B:D2:6E:5B:91 |  |  |  |
| Passerelle .     |  | .: | 10.100.20.254     |  |  |  |
| Serveur DNS.     |  | .: |                   |  |  |  |
|                  |  |    |                   |  |  |  |

### Sauvegarde de ton travail

Clique la disquette pour sauvegarder ton travail :

- dans l'espace Restitution des devoirs de la classe ;
- Dans le sous-dossier SNT ;
- En indiquant ton **nom et ton prénom** dans le nom du fichier.

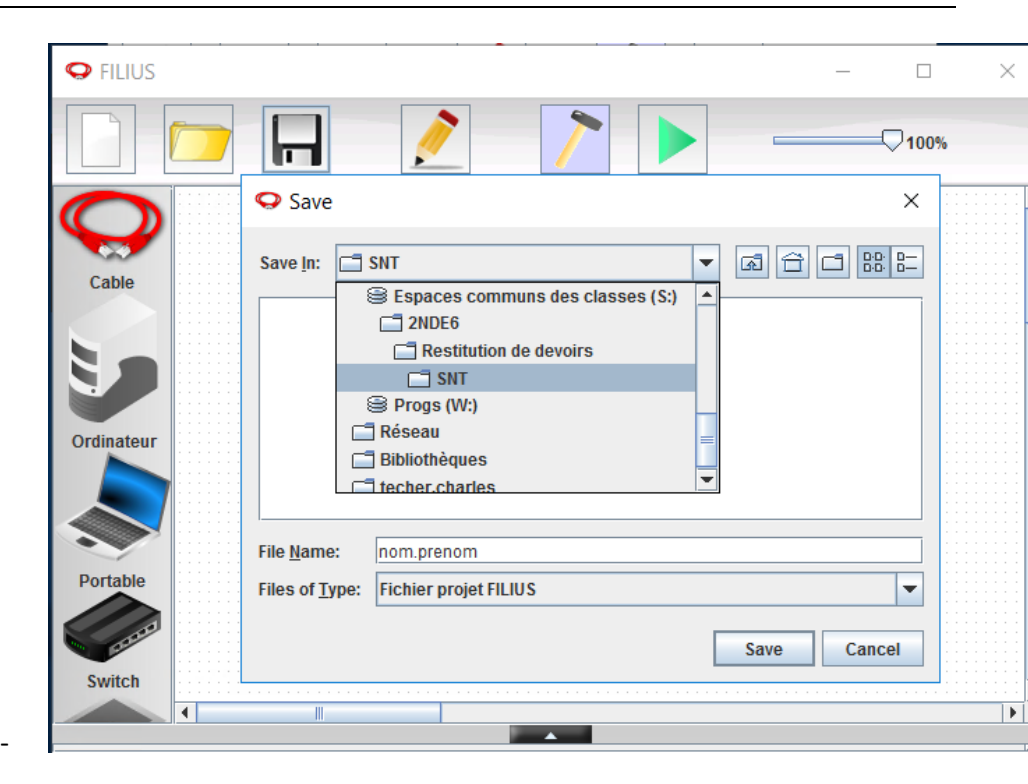